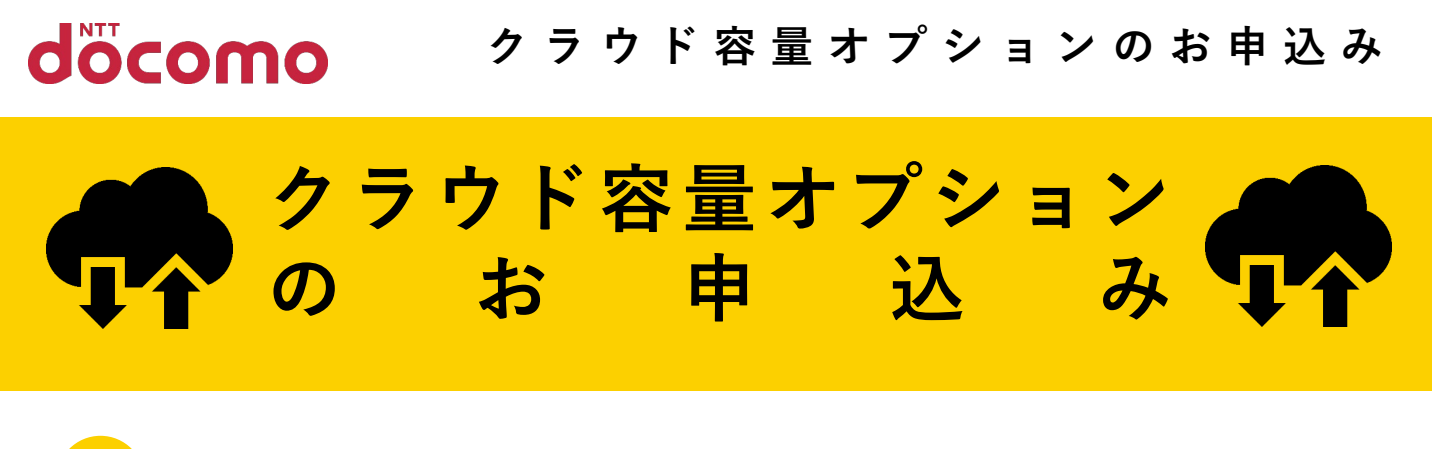

## 0 ク ラ ウ ド 容 量 オ プ シ ョ ン と は ?

写真や動画、大切なファイルなどをたっぷり保存! ご自身の必要に応じて保存容量が選べる便利なオプションサービスです。

※クラウド容量オプションは、データ保管BOXおよびフォトにおいてお客さまのデータを保存 できる容量を、あらかじめお客さまに貸与された5GBから必要に応じて追加できるサービスです。

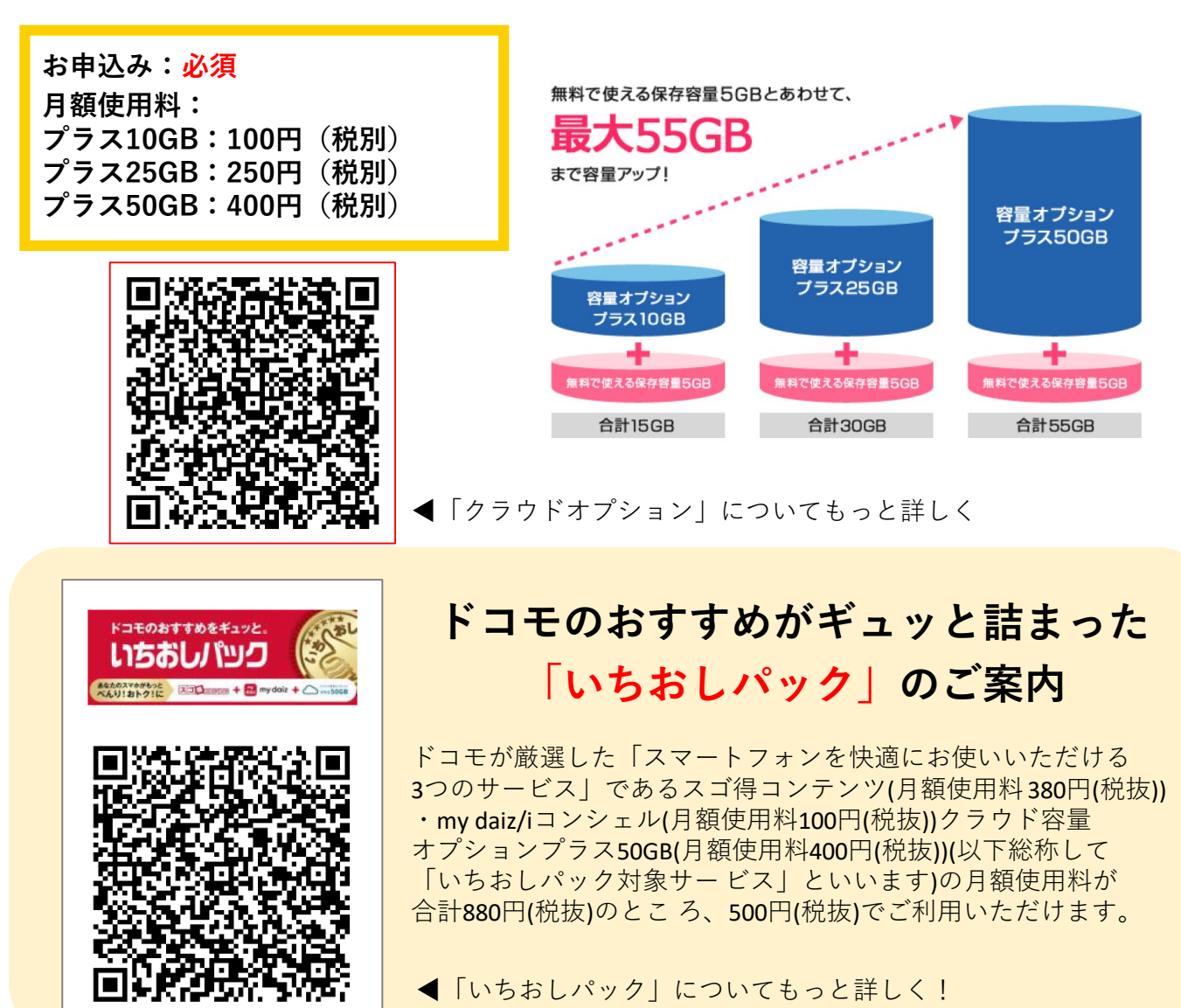

※ドコモケータイ(iモード)からはお申込みになれません。 ※WEBでのお申込みには「dアカウント」が必要です。 「dアカウント」をお持ちでない方、パスワードを忘れた方は最終ページをご確認ください。

1

クラウド容量オプションのお申込み

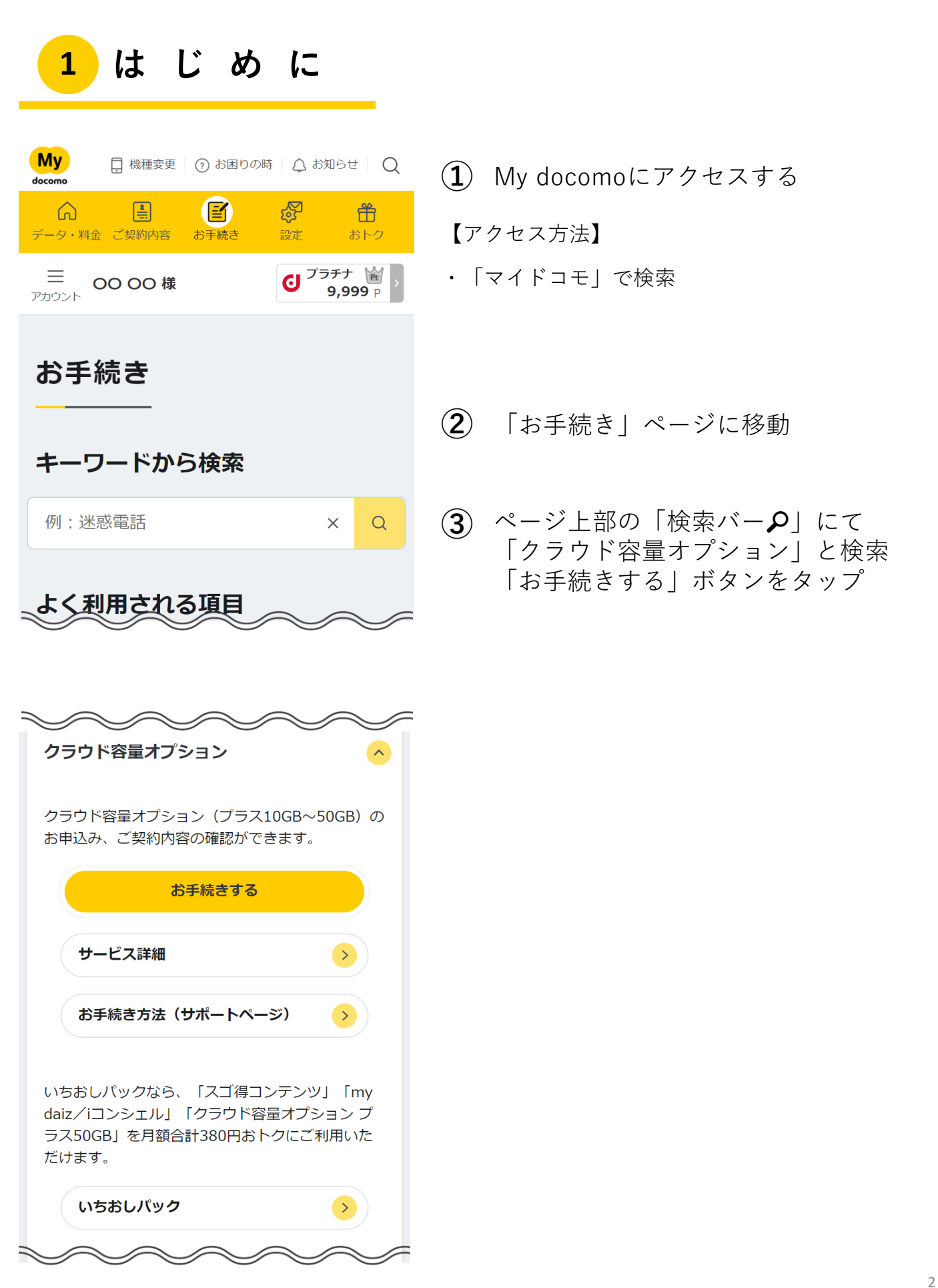

2

(4)

## 2 お 手 続 き 内 容 の 選 択

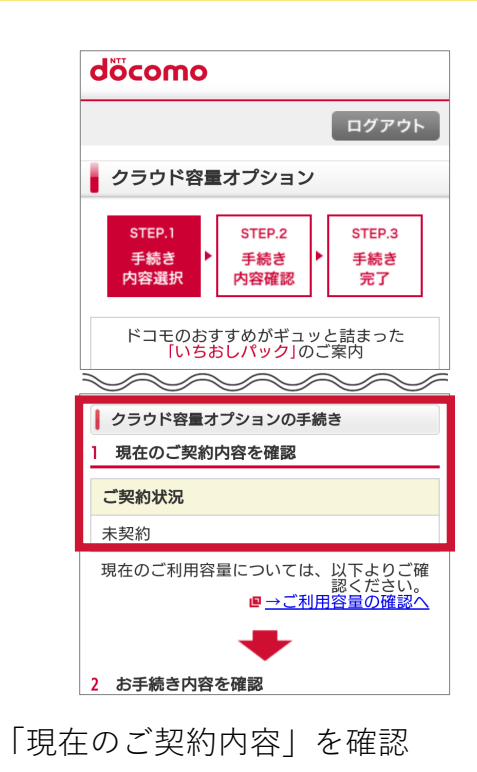

(1)

(3)

 2 お手続き内容を確認
 注意事項」「利用規約」に同意のうえ、チェック を入れてください。
 お手続き内容 必須
 クラウド容量オプションを申込む
 ご クラウド容量オプションを申込む
 注意事項・利用規約 必須
 必ず注意事項をご確認いただき、同意する」
 ヘのチェックをしてください。
 ※下記の注意事項を確認すると「同意する」
 ヘのチェックが可能になります。
 デェク・ピクラウド容量オプション注意事 す。
 マクラウド容量オプション注意事 す。
 ショクトックをしてください。
 ショクトックをしてください。
 ショクをしてください。
 ショクをしてください。
 ショクをしてください。
 ショクをしてください。
 ションの注意事項・利用規約・パーソナルデータの取扱いに同意 する。
 ※許いにさていません。

「クラウド容量オプションを申込む」 にチェックが入っていることを確認後、 注意事項・利用規約をタップして確認

| 能。また、無料期間は未子のお子さまが小学校を卒業のあるまで                                    |  |  |  |
|------------------------------------------------------------------|--|--|--|
| ストレージ容量合計<br>30GB                                                |  |  |  |
| クラウド容量オプション プラス50GB                                              |  |  |  |
| 月額使用料                                                            |  |  |  |
| 440円(税込)<br>※ドコモ 子育て応援プログラムをご契約<br>の場合、末子のお子さまが小学校を卒業<br>されるまで無料 |  |  |  |
| ストレージ容量合計                                                        |  |  |  |
| 55GB                                                             |  |  |  |
| 参考                                                               |  |  |  |
| クラウド容量オプション                                                      |  |  |  |
| クラウド容量オプションなし                                                    |  |  |  |
| 月額使用料                                                            |  |  |  |
| -                                                                |  |  |  |
| ストレージ容量合計                                                        |  |  |  |
| 5GB                                                              |  |  |  |
|                                                                  |  |  |  |
|                                                                  |  |  |  |

現状のクラウド容量オプションを確認

| +                                                                                                    |                             |
|----------------------------------------------------------------------------------------------------|-----------------------------|
| 3 容量コースの選択                                                                                                    |                             |
| クラウド容量オプション選択                                                                                                    | 必須                          |
| クラウド容量オプション                                                                                                    |                             |
| ○ クラウド容量オプション                                                                                                    | プラス10GB                     |
| 月額使用料                                                                                                    |                             |
| 110円(税込)<br>※ドコモ 子育て応援プロク<br>の場合、プラス50GBまで無<br>能。また、無料期間は未子<br>小学校を卒業されるまで                                                                                                    | ブラムをご契約<br>料でご利用可<br>のお子さまが |
| ストレージ容量合計                                                                                                    |                             |
| 15GB                                                                                                    |                             |
| ○ クラウド容量オプション                                                                                                    | プラス25GB                     |
| 月額使用料                                                                                                    |                             |
| 275円(税込)<br>※ドコモ 子育て応援プロク<br>の場合、プラス50GBまで無<br>能。また、無料期間は末子<br>小学校を卒業されるまで                                                                                                    | ブラムをご契約<br>料でご利用可<br>のお子さまが |
| ストレージ容量合計                                                                                                    |                             |
| 30GB                                                                                                    |                             |
| ○ クラウド容量オプション                                                                                                    | プラス50GB                     |
|                                                                                                    |                             |
| - AND - AND | $\sim$                      |

希望する「容量コース」を選択

クラウド容量オプションのお申込み

| 2 ₹ | お手続き内容のi                                                                                                    | 選択 | * 画<br>お客 |
|-----|----------------------------------------------------------------------------------------------------|----|-----------|
| 5   | 4 適用開始日の確認<br>最終的な適用開始日は次ページ以降の「手続き<br>内容確認」画面で必ずご確認ください。※適用<br>開始日の記載がない場合、「本日(申込み完了<br>後)から適用」となります。 適用開始日 本日(申込完了後)から適用する   |    | 6         |
|     | 5 受付確認メールの送信         受付確認のメールを送信することができます。         受付確認メールの送信先         必須         ● ドコモメール/spモードメールアドレスへ         送信            |    |           |
|     | <ul> <li>ご指定のメールアドレスへ送信</li> <li>送信しない</li> <li>※メール受信の通信料はお客様負担です。</li> <li>次へ &gt;</li> <li>(ドコモオンライン手続きトップ<br/>く</li> </ul> |    |           |

\*画面遷移はあくまで一例です。 お客様の契約状態によっては、表示内容が異なる場合がございます

| <b>手続き内容確認</b><br>以下の内容に変更いたします。王慈き内容をご                                                             |  |  |  |  |
|----------------------------------------------------------------------------------------------------|--|--|--|--|
|                                                                                                    |  |  |  |  |
| クラウド容量オプション プラス10GB                                                                                 |  |  |  |  |
| 手続内容                                                                                                |  |  |  |  |
| 申込む                                                                                                 |  |  |  |  |
| 金額                                                                                                  |  |  |  |  |
| 月額使用料:110円(税込)<br>※ドコモ 子育て応援プログラムをご契<br>約の場合、ブラン5058まで無料でご利<br>用可能。また、無(4期間は未2のお子<br>さまが小学校を卒業されるまで |  |  |  |  |
| 適用開始日                                                                                               |  |  |  |  |
| 2020年8月3日から適用                                                                                       |  |  |  |  |
| ■受付確認メール                                                                                            |  |  |  |  |
| <b>受付確認メールの</b> ドコモメール/spモ<br>ードメールアドレ<br>スへ送信                                                      |  |  |  |  |
| 登録番号(NTTドコモ):第74号                                                                                   |  |  |  |  |
| 手続きを完了する                                                                                            |  |  |  |  |
| < 内容を修正する                                                                                           |  |  |  |  |

「適用開始日」を確認、「受付メールの 送信先」を選択し、「次へ」をタップ

「手続き内容」「受付確認メールの送信」 を確認し、「手続きを完了する」を タップでお手続きは完了です

## d ア カ ウントの作成について

| Giocom       ALL DEPENDENT         Bat | Image: Section State Section State Section Section Se | メーカアドレス登録     197027       メーカアドレス登録     197027       マンコン     19832       マンコン     19832       マン     19932       マン     19932       マン     19932       マン     19932       マン     19932       マン     19932       マン     19932       マン     19932       マン     19932       マン     19932       マン     19932       マン     19932       マン     19932       マン     19932       マン     19932       マン     1                                                                                                    |
|----------------------------------------|----------------------------------------------------------------------------------------------------|----------------------------------------------------------------------------------------------------|
| □                                      | グインができない                                                                                                    | は、<br>ですう<br>したので、「本国田的・ロックジョン」<br>したので、「本国田的・ロックジョン」<br>したので、「本国田市の・ロックジョン」<br>したので、「本国田市の・ロックジョン」<br>したので、<br>したので、「本国田市の・ロックジョン」<br>したので、<br>したので、<br>したので<br>したので、<br>したので、<br>したので、<br>したので、<br>したので、<br>したので<br>したので、<br>したので、<br>したので、<br>したので<br>したので、<br>したので<br>したので<br>したので<br>したので<br>したので<br>したので<br>したので、<br>したので<br>したので<br>したので<br>したので<br>したので<br>したので<br>したので<br>したので<br>したので<br>したので<br>したので<br>したので<br>したので<br>し |

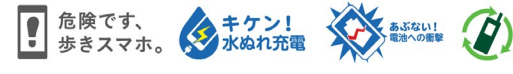

本ご案内の内容は2020年9月現在のものです 2020.09 株式会社NTTドコモ